インストールガイド

📄 最低動作環境

📄 インストールとアクティベーション

4D v17シリーズのための最小のMac / Windows 動作環境については、**4D Webサイトの<u>ソフ</u>** トウェアダウンロードページを参照して下さい。

4Dアプリケーションと異なるOSとの互換性に関する詳細な情報については、4D v17用のシス <u>テム要件表</u>を参照して下さい。対応早見表は4DWebサイトの<u>資料ページ(の互換性のセクショ</u>ン)にてご覧いただけます。

4Dアプリケーションをアクティベートするには、インターネットへの接続環境が必要です。

インストールとアクティベーション

## ディスクへのインストール

4D製品のインストーラーは4D社のインターネットサイトから入手していただけます:

- 1. Webブラウザーを使用して4D社のWebサイト (<u>http://www.4d.com/</u>) に接続し、ダウン ロードページを開きます。
- 必要な製品バージョンのダウンロードリンクをクリックしてインストーラーをダウンロードしたら、そのインストーラーを開きます。あとは画面に表示される指示に従ってください。

#### 製品のアクティベーション

ディスクへのインストール終了後、4D製品を利用するためにはアクティベーションを行いま す。またアクティベーションは追加のライセンスを入手した際にも行う必要があります。 以下の利用モードの場合には、アクティベーションは必要はありません:

- リモートモードで利用される 4D (4D Serverへの接続)
- インタープリターモードのデータベースを開く場合で、デザインモードへはアクセスしな いローカルモードの4D

**重要:**製品のアクティベーションには、インターネットへの接続および電子メールアカウントが 必要です。

4D をアクティベーションする手順です:

1. 4Dアプリケーションを起動する。 以下の Welcome ウィザードダイアログが表示されます:

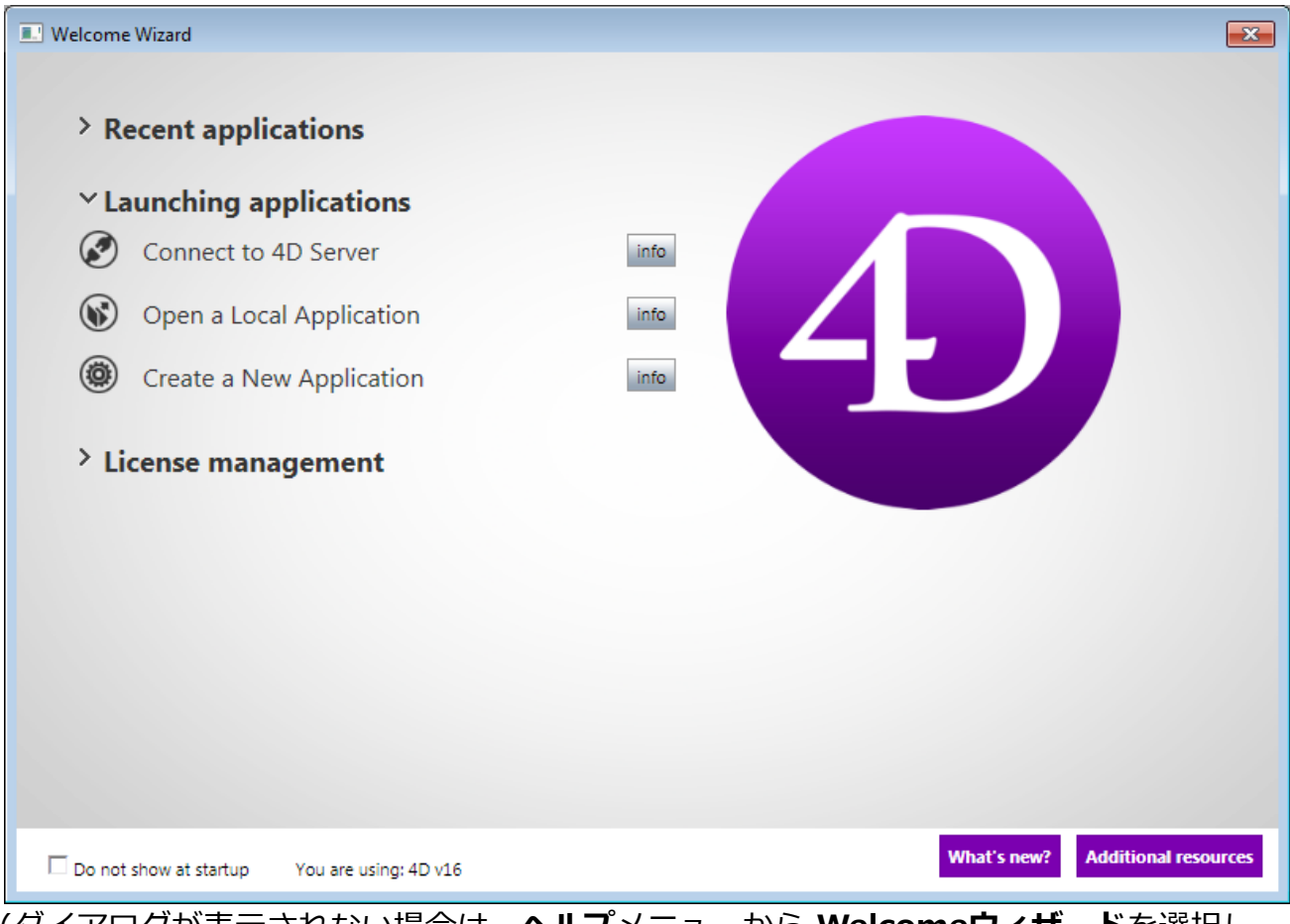

(ダイアログが表示されない場合は、**ヘルプ**メニューから Welcomeウィザードを選択します。)

このウィザードには、その時点で選択可能である様々なオプションが表示されています。 右の infoボタンをクリックすると各オプションの詳細情報が表示されます。

2. **ヘルプ**メニューから**ライセンスマネージャー…**コマンドを選択します。

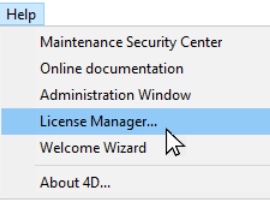

ライセンスマネージャーダイアログボックスが表示されます(デフォルトではオンラインア クティベーションのページが選択されています)。以下の章を参照してください。

注意: アクティベーションされていない 4D Developer Edition を使って、インタープリターモードのローカルデータベースを開く、または新規作成すると、自動アクティベーション機構が作動します。ダイアログボックスが表示され、お使いの4Dが私たちのカスタマーデータベースに接続し、ライセンスのアクティベーションが行われることを知らせます (ご利用の 4Dアカウントのパスワードを入力する必要があります)。

4D Server のアクティベーション手順です:

<sup>1. 4</sup>D Server アプリケーションを起動します。 アクティベーションモードを選択するダイアログボックスが直接表示されます (以下の章

#### を参照して下さい)。

|                    | 4D Activation mode                                                                                                    |
|--------------------|----------------------------------------------------------------------------------------------------|
|                    | The second second second second second second second second second second second second second second second se                     |
| Welcome            | To use your product, you must follow an activation procedure:                                                                       |
| License            |                                                                                                    |
| 4D Activation mode | Instant Activation                                                                                                    |
|                    | You must have an Internet connection on this machine. Activation will be carried out automatically in a secure manner.              |
|                    | Deferred Activation                                                                                                    |
|                    | You do not have an Internet connection on this machine. Activation will be carried out after<br>transmission of the necessary data. |
|                    | Emergency Activation                                                                                                    |
|                    | In case of an emergency, this option will activate your products for a period of 5 days. This procedure can only be used once.      |
|                    |                                                                                                    |
|                    |                                                                                                    |
|                    | Quit < Back Next >                                                                                                    |

# アクティベーションモード

4Dは 3つのアクティベーションモードを用意しています。 推奨されるのは オンラインアクティ ベーション です。

• オンラインアクティベーション: ユーザーID (メールアドレスまたは 4Dアカウント) とパ スワードを入力します。既存のユーザーアカウントが無い場合、まず以下のアドレスから 作成する必要があります: <u>https://account.4d.com/jp/login.shtml</u>

| License Manager                                           | × |
|-----------------------------------------------------------|---|
| Active Licenses Instant Activation Deferred Activation    |   |
|                                                           |   |
| You must have an account with 4D to carry out activation. |   |
|                                                           |   |
|                                                           |   |
| E-mail                                                    |   |
| Password                                                  |   |
| Forgot password?                                          |   |

その後、アクティベーションする製品のプロダクト番号を入力します。このプロダクト番

号は製品購入後にメールまたは郵送で提供されています。

| License Manager                                        | ×                        |
|--------------------------------------------------------|--------------------------|
| Active Licenses Instant Activation Deferred Activation |                          |
|                                                        |                          |
|                                                        |                          |
|                                                        |                          |
| The license number use provided to your                | at the time of much see  |
| The license number was provided to you a               | at the time of purchase. |
| Licence Number:                                        |                          |

- オフラインアクティベーション: このモードはインターネット接続ができない場合に使用 します。より詳細な情報については次の段落を参照して下さい。
- 緊急アクティベーション: このモードは特別に一時的な4Dのアクティベーションを行うために使用します。このアクティベーションを行うと、4Dインターネットサイトに接続せずに、最大5日間4Dを利用できます。このアクティベーションは一回のみ使用することができます。

#### オフラインアクティベーション

コンピューターからインターネットへのアクセスがないためにオンラインアクティベーションが 出来ない場合、以下の手順を踏んでオフラインアクティベーションへと進んで下さい。

- 4D ウェルカムウィザードにて、"ライセンス管理"から"ライセンスを入力"へと進み、オ フラインアクティベーションモードを選択し、次へをクリックします。 あるいは ヘルプメニュー内にある4Dの"ライセンスマネージャー"内にてオフラインアクティベーションタブを選択します。
- 2. ライセンス番号とメールアドレスを入力し、**ファイルを生成**をクリックしてIDファイル (*reg.txt*)を作成して下さい。

| License Manager                                                                                 | $\times$ |
|-------------------------------------------------------------------------------------------------|----------|
| Active Licenses Instant Activation Deferred Activation                                          |          |
|                                                                                                 |          |
| Step 1 out of 3                                                                                 |          |
| Uwant to generate an ID file that I will cond to 4D in order to get an activation key in return |          |
| Twant to generate an ib me that twin send to 4b in order to get an activation key in return.    |          |
|                                                                                                 |          |
| Licence Number:                                                                                 |          |
| E-mail (mandatony):                                                                             |          |
| E-mail (mandatory).                                                                             |          |
| Generate file                                                                                   |          |
|                                                                                                 |          |
| I have received my activation key. I would now like to select this key in order to activate 4D. |          |
|                                                                                                 |          |
|                                                                                                 |          |
|                                                                                                 |          |
|                                                                                                 |          |
| < Back Next > Dom                                                                               | a        |

- 3. 生成された*reg.txt* ファイルをUSBドライブへと保存し、インターネット環境があるコン ピューターへと持って行きます。
- 4. インターネット環境のあるマシンから、https://activation.4d.comへとログインします。
- 5. Webページ上にて、ファイルを選択…ボタンをクリックし、手順3と4で生成した*reg.txt* ファイルを選択し、Activateボタンをクリックします。
- 6. シリアルファイルをダウンロードします。

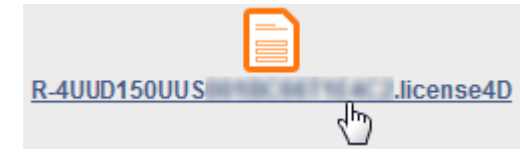

- 7. *license4d* ファイルを、何らかの共有メディアに保存し、手順1で使用している4Dマシンへと移動させます。
- 8. "オフラインアクティベーション"画面のままの4Dがあるマシン上にて、画面の次へをクリックし、次に読み込み...ボタンをクリックし、手順7の共有メディアにある*license4d* ファイルを選択します。

|                 | eferred Activation                                                                              | _ |  |
|-----------------|-------------------------------------------------------------------------------------------------|---|--|
|                 | 0                                                                                               |   |  |
| Generate file   | Step 3 out of 3                                                                                 |   |  |
| Send file       | I have received my activation key. I would now like to select this file in order to activate 4D |   |  |
| Congratulations | There received my destration key. Throad now like to select this life in order to destrate for  |   |  |
| •               |                                                                                                 |   |  |
|                 | "R-4UUD150UUS001 .license4D" in volume "C:"                                                     |   |  |
|                 |                                                                                                 |   |  |
|                 | Ludd                                                                                            |   |  |
|                 |                                                                                                 |   |  |
|                 |                                                                                                 |   |  |
|                 |                                                                                                 |   |  |
|                 |                                                                                                 |   |  |
|                 |                                                                                                 |   |  |
|                 |                                                                                                 |   |  |
|                 |                                                                                                 |   |  |
|                 |                                                                                                 |   |  |
|                 |                                                                                                 | _ |  |
|                 | Quit < Back Next >                                                                              |   |  |
| ライヤンスファ         | イルが読み込まれた状態で、 <b>次へ</b> をクリックします。                                                               |   |  |
| 51057           |                                                                                                 |   |  |
|                 |                                                                                                 |   |  |
|                 | eferred Activation                                                                              |   |  |
| Generate file   | Congratulations, your product has been activated.                                               |   |  |
| Send file       |                                                                                                 |   |  |
| Integrate file  |                                                                                                 |   |  |
| Congratulations |                                                                                                 |   |  |
|                 | You can now use 4D.                                                                             |   |  |
|                 |                                                                                                 |   |  |
|                 |                                                                                                 |   |  |
|                 |                                                                                                 |   |  |
|                 |                                                                                                 |   |  |
|                 |                                                                                                 |   |  |
|                 |                                                                                                 |   |  |
|                 |                                                                                                 |   |  |
|                 |                                                                                                 |   |  |
|                 |                                                                                                 |   |  |
|                 |                                                                                                 |   |  |
|                 |                                                                                                 |   |  |
|                 |                                                                                                 |   |  |
|                 |                                                                                                 | _ |  |

他のライセンスを追加するためにはAdd Noボタンをクリックします。これらの手順を、 手順6のライセンスが全て追加されるまで繰り返します。

9. これで、お使いの4Dアプリケーションはアクティベーションがなされました。

## ライセンスの追加

アプリケーションの拡張ライセンスは、いつでも追加することができます。

4D または 4D Serverアプリケーションのヘルプメニューからライセンス更新…を選択し、更新 ボタンをクリックしてください:

| License Manager                                 |                                                           |                   | ×        |
|-------------------------------------------------|-----------------------------------------------------------|-------------------|----------|
| Active Licenses Instant Activation              | Deferred Activation                                       |                   |          |
|                                                 |                                                           |                   |          |
| ✓ 4D Server                                     |                                                           |                   | <u>^</u> |
| 4D Server v17 R2 - Internal U                   | Ise Only> 1 October 2018                                  |                   |          |
| <ul> <li>4D Developer Professional v</li> </ul> | 17 R2 - Internal Use Only> 1 (                            | October 2018      |          |
| 4D Unlimited Desktop v17 R                      | 2 - Internal Use Only                                     |                   |          |
|                                                 |                                                           |                   | ~        |
| Featu                                           | res                                                       | Quantity          |          |
| 4D Server 1                                     |                                                           |                   | ^        |
| 4D Client 2                                     |                                                           |                   |          |
| 4D Mobile - Test (3 Clients)                    | 4D Mobile - Test (3 Clients) 1                            |                   |          |
| Internal ODBC Commands                          |                                                           | 1                 |          |
|                                                 |                                                           |                   |          |
|                                                 |                                                           |                   | ~        |
| 🥺 4D S                                          | erver v17 R3 - Internal Use On                            | y> 1 October 2018 |          |
| l                                               | icence Number:<br>Mac OS X, Window<br>Expires on 01-Oct-1 | s<br>8            |          |
|                                                 |                                                           |                   |          |
| Licenses Folder                                 | Refresh                                                   |                   | Done     |

このボタンを押すと 4D カスタマーデータベースに接続し、利用中のライセンスに紐付いている新しい、あるいは更新されたライセンスの自動アクティベーションが行われます (利用中のライセンスは "有効なライセンス" 一覧内で太字で表示されているものです)。その際、4D アカウントとパスワードの入力が必要です。

- 4D Server に追加のエクスパンションを購入した場合、ライセンス番号は一切入力する必要がありません。更新ボタンをクリックすれば、すべて完了します!
- 4D Serverの初回アクティベーション時のみ、サーバーのライセンス番号を入力すれば、 購入した他のエクスパンションもすべて自動的に有効化されます。

更新ボタンは、以下のような場合に使用します:

- 追加のエクスパンションを購入したとき、またはそれをアクティベートしたいとき。
- パートナーなどの失効した有限ライセンスを更新するとき。

# 4D オンラインストア

4D ストアでは、4D製品の注文、アップグレード、延長、管理等を行うことができます。ストアは以下のアドレスからアクセス可能です:

https://store.4d.com/jp/

既存アカウントでログインするか、または新規アカウントを作成し、画面上の指示に従ってくだ さい。

**注:** パスワードを忘れてしまった場合、"パスワードをお忘れの方" をクリックして下さい (ログ イン画面右側のヘルプメニューにあります)。数分後に指定されたアドレスへ、パスワードリセ ット用の自動メールが送信されます。

#### ライセンス管理

ログイン後、ページ右側のマイ・ライセンスメニューからライセンスの一覧をクリックします:

| MY LICENSES                 |
|-----------------------------|
| License list »              |
| License Registration »      |
| Purchase an Upgrade »       |
| Upgrade Under Maintenance » |

ここでは、ライセンスをプロジェクト単位でグループ化して管理することができます。 一覧から任意のライセンスを選択し、プロジェクトにリンク...> をクリックします:

| egistere           | ed Licenses                                   |                  |             |  |
|--------------------|-----------------------------------------------|------------------|-------------|--|
| ther               | licenses                                      |                  |             |  |
| v15                |                                               |                  |             |  |
| 4D Sei             | rver                                          |                  |             |  |
| ► 4<br>Num<br>Main | nber of client conne<br>ntenance until: 10/8, | tions: 7<br>2016 |             |  |
| Sh                 | ow expansions »                               |                  |             |  |
| Ex                 | tend »                                        |                  |             |  |
|                    | k to a project w                              | Download so      | rial file » |  |

既存プロジェクトを選択、または新規プロジェクトを作成します:

| Create a new project<br>k your licenses to your own projects. | Cancel                      |
|---------------------------------------------------------------|-----------------------------|
| k your licenses to your own projects.                         | Cancel                      |
| N                                                             | Cancel                      |
| N                                                             |                             |
|                                                               |                             |
| MyProject                                                     |                             |
|                                                               | Go back to the project list |
| 'ou can link your licenses to your own p                      | rojects.                    |
|                                                               | /lyProject                  |

プロジェクトを利用することで、必要に応じてライセンスを整理することができます:

| Registered Licenses       |  |
|---------------------------|--|
| MyProject                 |  |
| v15                       |  |
| 4D Developer Professional |  |
| v14                       |  |
| 4D Server                 |  |
| Other licenses            |  |
| v14                       |  |
| 4D Developer Professional |  |
| 4D Server                 |  |
| 4D Web Application Server |  |
|                           |  |

# トラブルシューティング

インストールやアクティベーションに失敗する場合は以下の表を参照してください。ほとんどの 問題はこれらのケースに当てはまります:

| 症状                                                  | 考えられる原因                                           | 解決法                                                                                                    |
|-----------------------------------------------------|---------------------------------------------------|----------------------------------------------------------------------------------------------------|
| 4D社のサイトか<br>らインストーラー<br>をダウンロードで<br>きません。           | サイトがダウンし<br>ている、アンチウ<br>ィルスやファイア<br>ウォールなどの影<br>響 | 1- 時間を空けて再度試してください、または 2-<br>一時的にアンチウィルスソフトやファイアーウォ<br>ールを無効にしてください。                                      |
| ディスクに製品を<br>インストールでき<br>ません (インスト<br>ールが拒否され<br>る)。 | アプリケーション<br>のインストール権<br>限がない                      | アプリケーションをインストールする権限を持っ<br>たセッションを開いてください (管理者アクセ<br>ス)。                                                   |
| オンラインアクテ<br>ィベーションに失<br>敗します。                       | アンチウィルス、<br>ファイアーウォー<br>ル、プロキシ                    | 1- 一時的にアンチウィルスソフトやファイアウォ<br>ールを無効にしてください、または 2- オフライン<br>アクティベーションを試してください。(ただ<br>し"R"バージョン用のライセンスでは利用不可) |

この情報で問題が解決しない場合は、お問い合わせください。

### 連絡先

お買い求めいただきました製品のインストールやアクティベーションに関するご質問はフォーディー・ジャパン社またはお住まいの地域の代理店までお寄せください。

日本にお住まいの方:

- Web: <u>http://www.4d.com/jp/support.html</u>
- Tel: 03-6427-8441

4Dデベロッパーのオンラインコミュニティは以下のWeb サイトで見つけることができます: <u>http://forums.4d.fr/</u>